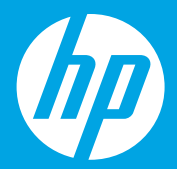

# Start here [English]

**시작하기** <sup>[한국어]</sup>

從此處開始 <sup>[繁體中文]</sup>

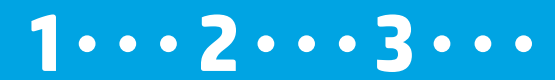

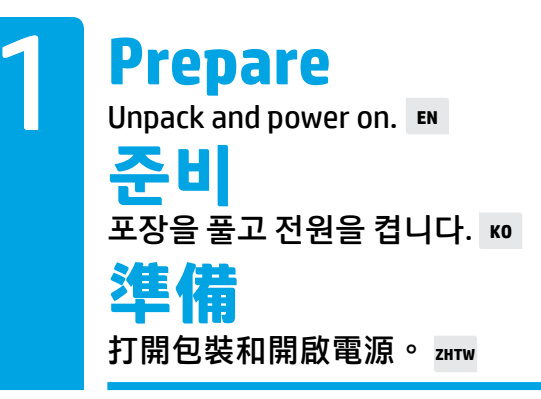

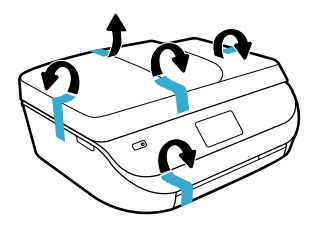

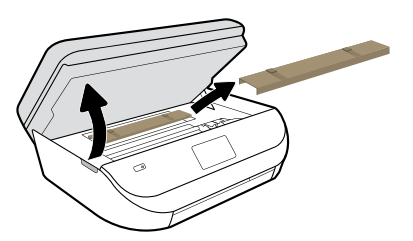

Remove tape and packing material.

테이프 및 포장재를 제거합니다.

移除膠帶和包裝材料。

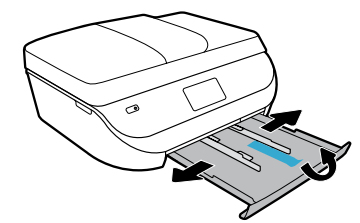

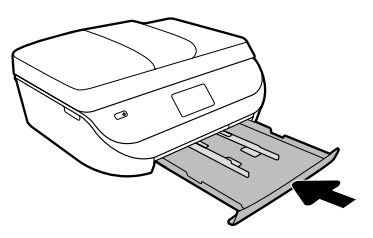

Slide guides out. Push tray in.

조정대를 빼냅니다. 용지함을 밀어 넣습니다.

滑出導板。推入紙匣。

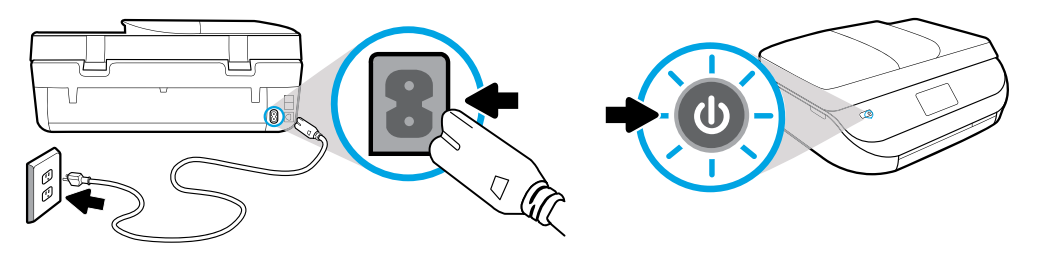

Plug in and power on.

#### 플러그를 꽂고 전원을 켭니다.

#### 插入電源線並開機。

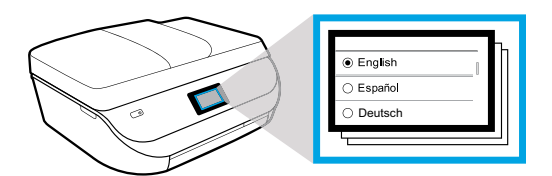

Select settings.

설정을 선택합니다.

選取設定。

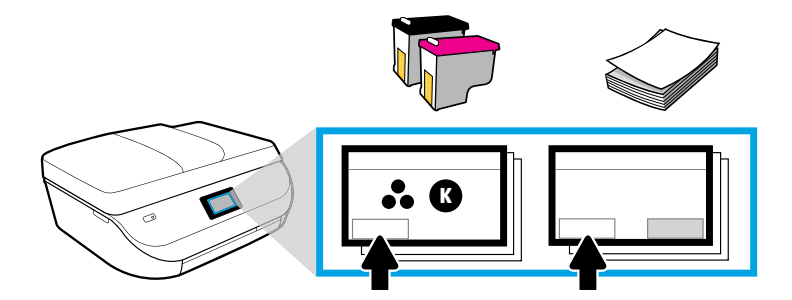

Play animations to install ink and load paper.

잉크 설치 및 용지 넣기 동영상을 재생합니다.

播放如何安裝墨水和放入紙張的動畫。

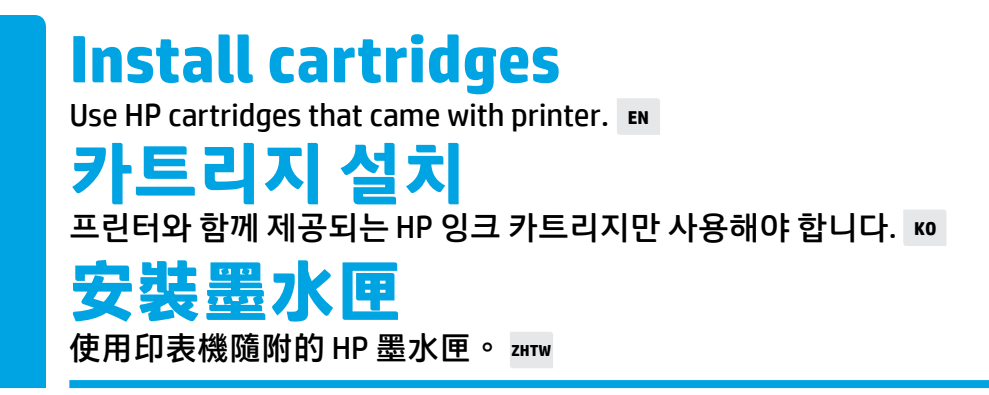

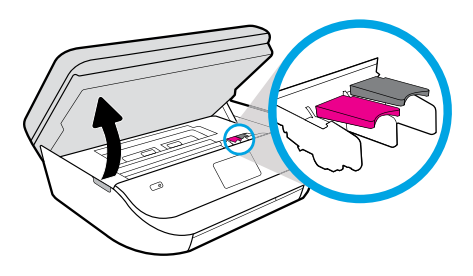

Open cartridge access door.

카트리지 액세스 덮개를 엽니다.

開啟墨水匣存取擋門。

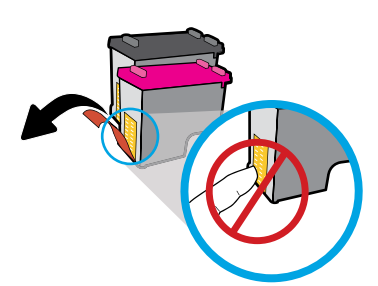

Remove plastic tape using pull tab.

당김 탭을 사용하여 플라스틱 테이프를 떼어냅니다.

使用拉帶移除塑膠膠帶。

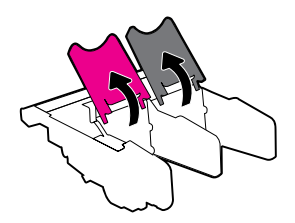

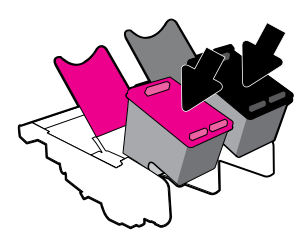

Open carriage latches and insert cartridges. 캐리지 래치를 열고 카트리지를 삽입합니다. 開啟滑動架卡榫,然後插入墨水匣。

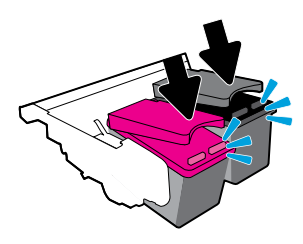

Close carriage latches until they click.

딸깍 소리가 날 때까지 캐리지 래치를 닫습니다.

關閉滑動架卡榫,直到發出喀噠聲。

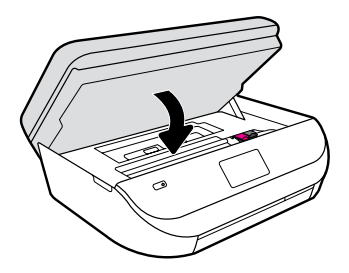

Close cartridge access door.

카트리지 액세스 덮개를 닫습니다.

關上墨水匣存取擋門。

Load paper Use plain white paper. ■ 용지 넣기 일반 흰색 용지를 사용합니다. № 放入紙張 使用普通白紙。 <sup>™</sup>

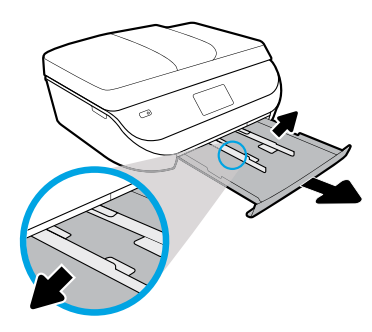

Pull out paper tray, slide guides out.

용지함을 잡아 당기고 조정대를 빼냅니다.

拉出紙匣,然後滑出導板。

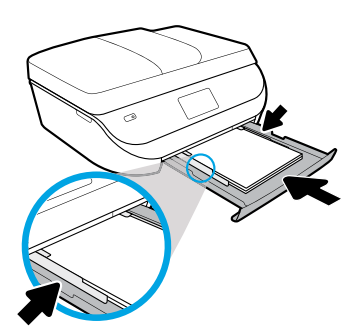

Insert paper stack, adjust guides, then push tray in.

용지를 넣고 조정대를 맞춘 후 용지함을 밀어 넣습니다.

插入紙疊,調整導板,然後推入紙匣。

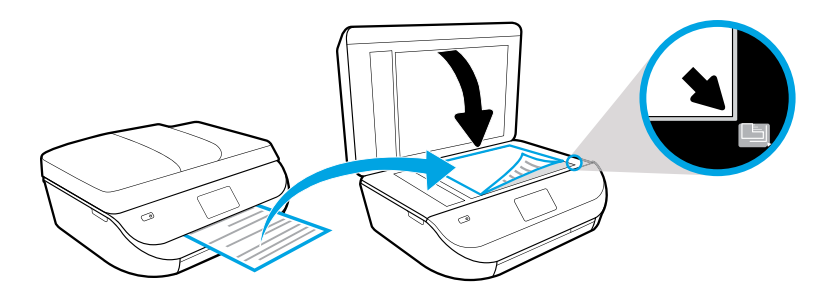

#### Place alignment page on scanner glass.

스캐너 유리에 정렬 페이지를 놓습니다.

#### 將校正頁放在掃描器玻璃板上。

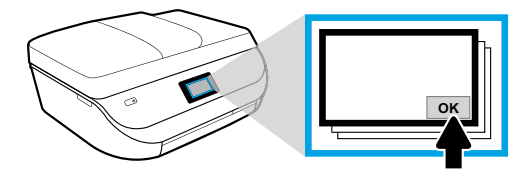

Touch OK to scan alignment page.

정렬 페이지를 스캔하려면 확인을 누릅니다.

輕觸「OK」以掃描校正頁。

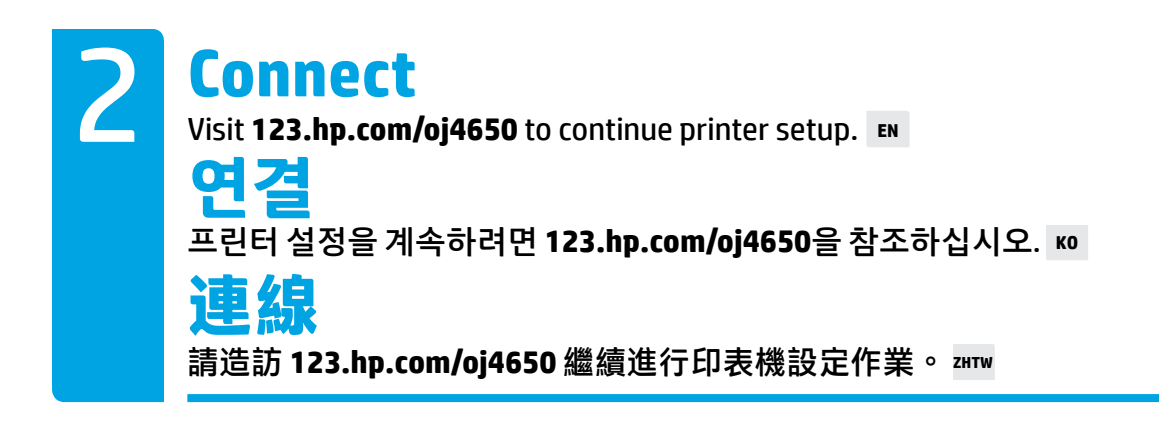

Enter **123.hp.com/oj4650** in the browser of your computer or mobile device, or scan the QR code, and HP will guide you through printer setup.

- Launch and load the setup software or app for your computer or mobile device.
- Get your printer on your network.

<sup>(2)</sup> Windows<sup>®</sup> users without an Internet connection can also insert the HP printer software CD to continue printer setup.

#### 컴퓨터 또는 모바일 장치의 브라우저에 123.hp.com/oj4650을 입력하거나 QR 코드 를 스캔하면 HP의 프린터 설정 과정을 확인할 수 있습니다.

- 사용 중인 컴퓨터나 모바일 장치에 해당하는 설정 소프트웨어나 앱을 실행하고 로드합니다.
- 프린터를 네트워크에 연결합니다.

(↔) Windows<sup>®</sup> 사용자는 HP 프린터 소프트웨어 CD를 넣고 프린터 설정을 계속할 수 있습니다.

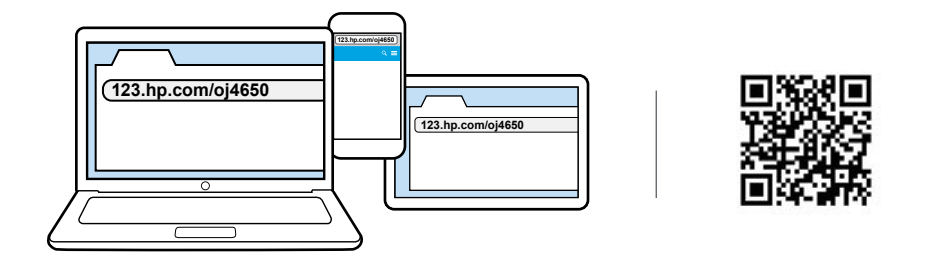

在電腦或行動裝置的瀏覽器中輸入 123.hp.com/oj4650,或掃描 QR 代碼, HP 接著會引導您完成印表機設定作業。

- 啟動並載入您電腦或行動裝置適用的設定軟體或應用程式。
- 將您的印表機連線至網路。

( ) 未連線至網際網路的 Windows® 使用者還可以插入 HP 印表機軟體 CD 繼續進行印表機設定作業。

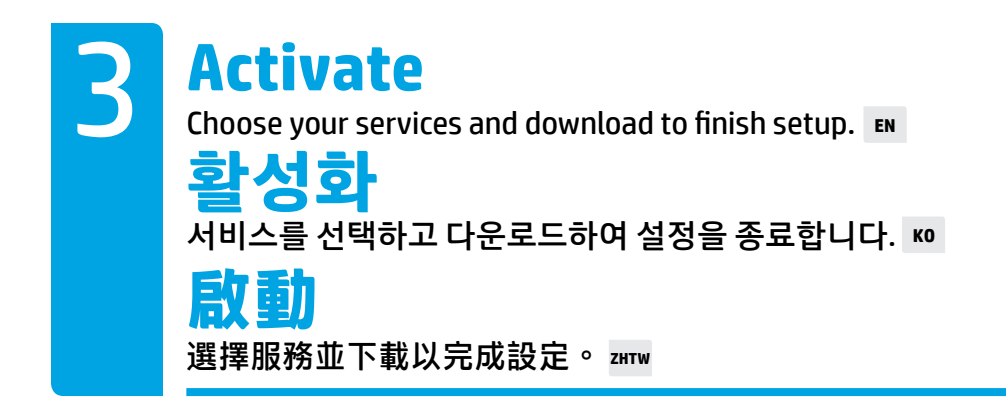

HP will guide you through customizing and completing your printer setup.

- Create an account for web services such as HP ePrint.
- Download and install HP printer software or the HP All-in-One Remote app.

#### Want to install your printer on more devices?

Return to **123.hp.com/oj4650**, to set up your printer on each of the devices that you want to use with your printer.

HP에서 프린터 설정을 사용자 정의에 맞추고 완료하는 방법을 안내합니다.

- 웹 서비스(예: HP ePrint)에 사용할 계정을 만듭니다.
- HP 프린터 소프트웨어나 HP All-in-One Remote 앱을 다운로드하고 설치합니다.

#### 더 많은 장치에 프린터를 설치하시겠습니까?

123.hp.com/oj4650으로 돌아가 프린터와 함께 사용하고 싶은 장치에 프린터를 설정하십시오.

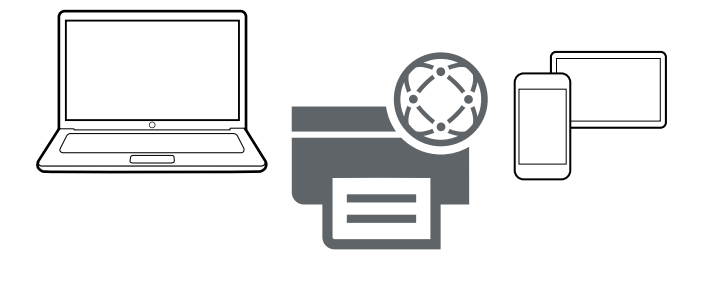

HP 將引導您進行自訂並完成印表機設定作業。

- 為 Web 服務(例如 HP ePrint)建立一個帳戶。
- 下載並安裝 HP 印表機軟體或 HP All-in-One Remote 應用程式。

#### 想要在更多裝置上安裝印表機嗎?

返回 123.hp.com/oj4650 <sup>,</sup>以在想要使用印表機的每個裝置上設定印表機。

## **Try printing a photo**

Load HP photo paper to get lab-quality photos.

# 사진 인쇄해 보기

뛰어난 품질의 사진을 얻기 위해 HP 사진 용지를 넣으세요. 📧

### 嘗試列印相片

裝入 HP 相紙<sup>,</sup>獲得實驗室品質的相片。 zmw

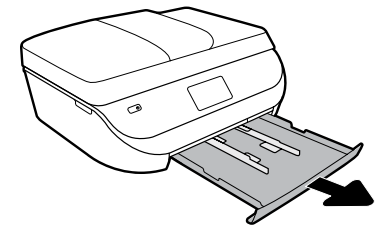

Pull paper tray out.

용지함을 빼냅니다.

拉出紙匣。

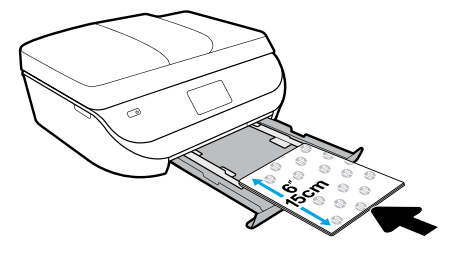

Slide guides out. Load photo paper with HP logos facing up.

조정대를 빼냅니다. HP 로고가 위쪽을 향하게 하여 사진 용지를 넣으십시오.

滑出導板。放入相紙, HP標誌朝上。

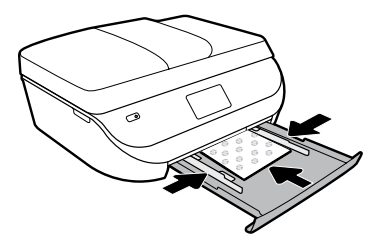

Push photo paper in. Slide guides in.

사진 용지를 밀어 넣고 조정대를 밀어 넣습니다.

推入相紙。滑入導板。

Push tray in.

용지함을 밀어 넣습니다.

推入紙匣。

# **Print from your mobile device**

Just 3 easy steps to print from your smartphone or tablet.

# 모바일 장치에서 인쇄

스마트폰이나 태블릿에서 간단한 3단계로 인쇄가 가능합니다. ҝ₀

# 從行動裝置進行列印

僅需 3 個簡單步驟,即可從智慧型手機或平板電腦進行列印。 🛲

Printing is already built-in on Apple<sup>®</sup> and newer Android<sup>™</sup> mobile devices. Just make sure your printer and mobile device are on the same network, then:

- 1. Open a photo or other content on your device. Then touch the Share icon on an Apple device or the Menu icon on an Android device to access Print.
- 2. Touch Print, and then select your printer.
- 3. Print and enjoy.

If you don't have built-in printing on your mobile device or aren't sure, visit **hp.com/go/mobileprinting** to learn more.

#### Apple® 및 신형 Android™ 모바일 장치에는 이미 인쇄 기술이 내장되어 있습니다. 모바일 장치와 프린터가 동일한 네트워크에 있는지 확인합니다.

- 1. 장치에서 사진이나 다른 콘텐츠를 엽니다. 인쇄를 사용하려면 Apple 장치에서는 공유 아이콘을 누르고 Android 장치에서는 메뉴 아이콘을 누릅니다.
- 2. 인쇄를 누른 다음, 프린터를 선택합니다.
- 3. 인쇄를 실행합니다.

""]. 모바일 장치에 내장된 인쇄 기능이 없거나 사용 방법을 모르는 경우, hp.com/go/mobileprinting에서 - 자세한 내용을 확인하세요.

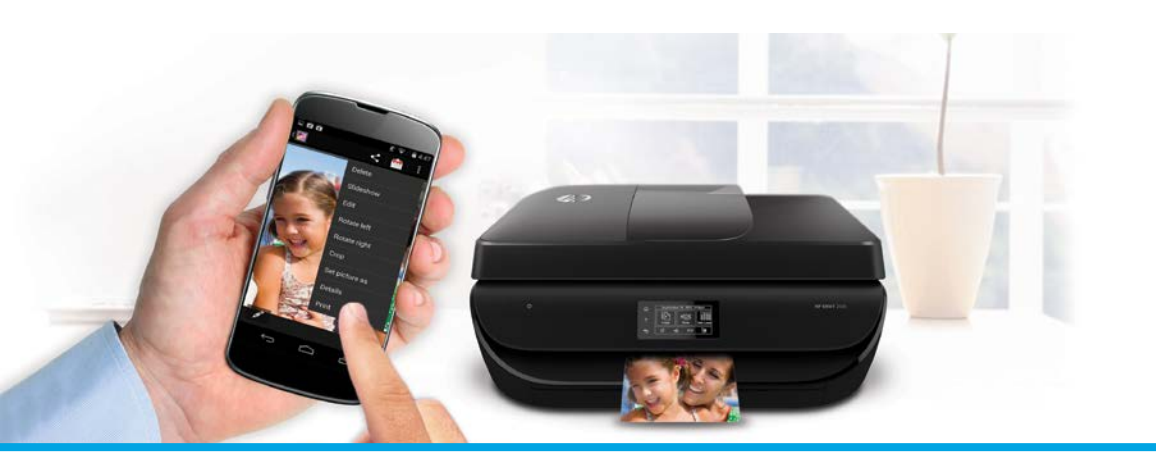

Apple<sup>®</sup> 和較新的 Android<sup>™</sup> 行動裝置已內建列印功能。 先確保印表機與行動裝置位於同一網路上<sup>,</sup>然後進行以下操作:

- 1. 在裝置上開啟一張相片或其他內容。然後輕觸 Apple 裝置上的「共用」圖示或 Android 裝置上的 「功能表」圖示存取「列印」。
- 2. 輕觸列印<sup>,</sup>然後選取您的印表機。
- 3. 列印並觀賞。

如果您的行動裝置中沒有內建列印功能或您不確定具有該功能,請造訪 hp.com/go/mobileprinting 
瞭解詳情。

Windows is a trademark of the Microsoft group of companies. Apple is a trademark of Apple, Inc., registered in the U.S. and other countries.

F1H96-90043 Printed in [English] Printed in [Korean] © 2015 HP Development Company, L.P.

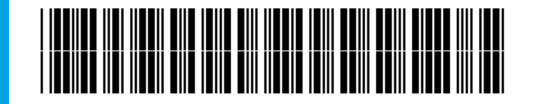